## Wie verwende ich die Ende-zu-Ende-Verschlüsselung für Zoom-Meetings?

Die Ende-zu-Ende-Verschlüsselung (E2EE, auf Englisch "end-to-end-encryption") eignet sich am besten für Meetings mit erhöhtem Schutzbedarf. In dieser Anleitung zeigen wir Ihnen, wie Sie Ihre persönlichen Zoom-Einstellungen so anpassen, dass Sie ein E2EE- Zoom-Meeting abhalten können.

Bitte beachten Sie, dass es bei Meetings mit E2EE-Verschlüsselung zu einer Einschränkung von Funktionen kommt. Zum Beispiel ist eine Teilnahme über den Webclient oder über das Telefon nicht möglich. Aktuelle Informationen über die eingeschränkten Funktionen, finden Sie in der <u>Zoom</u> <u>Support Dokumentation</u>.

- 1. Melden Sie sich im Zoom Web Portal direkt über <u>https://lmu-munich.zoom.us/</u> an Ihrem Zoom-LMU-Benutzerkonto an.
- 2. In diesem Fenster klicken Sie auf "Sign in", um sich mit Ihrer LMU-Kennung über Single Sign-On bei Zoom anzumelden:

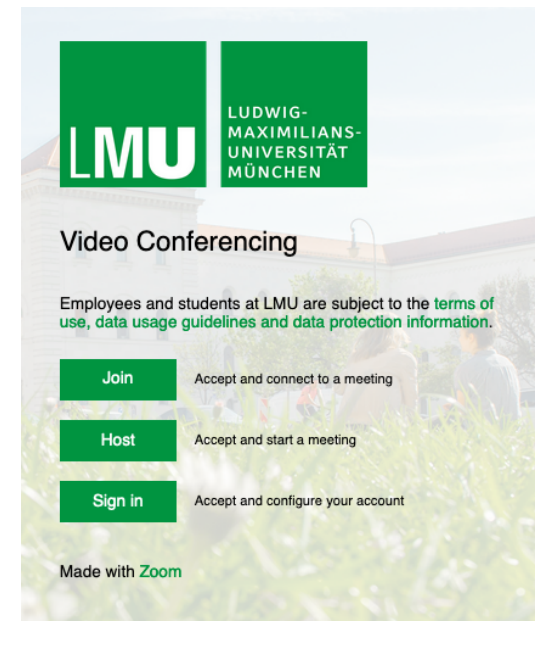

3. Im nachfolgenden Fenster geben Sie Ihren LMU-Benutzernamen und -Kennung ein:

| Ludwig-Maximilians-Universität München |  |  |  |  |
|----------------------------------------|--|--|--|--|
| — Anmelden bei LMU Zoom —              |  |  |  |  |
| Benutzername                           |  |  |  |  |
| erika.musterman                        |  |  |  |  |
| Passwort                               |  |  |  |  |
|                                        |  |  |  |  |
| Anmeldung nicht speichern              |  |  |  |  |
| Übermittelte Daten anzeigen            |  |  |  |  |
| Anmeldung                              |  |  |  |  |

4. In Ihrem persönlichen Zoom-Konto, klicken Sie im Navigationsfenster auf **Einstellungen** und danach auf die Registerkarte **Meeting**:

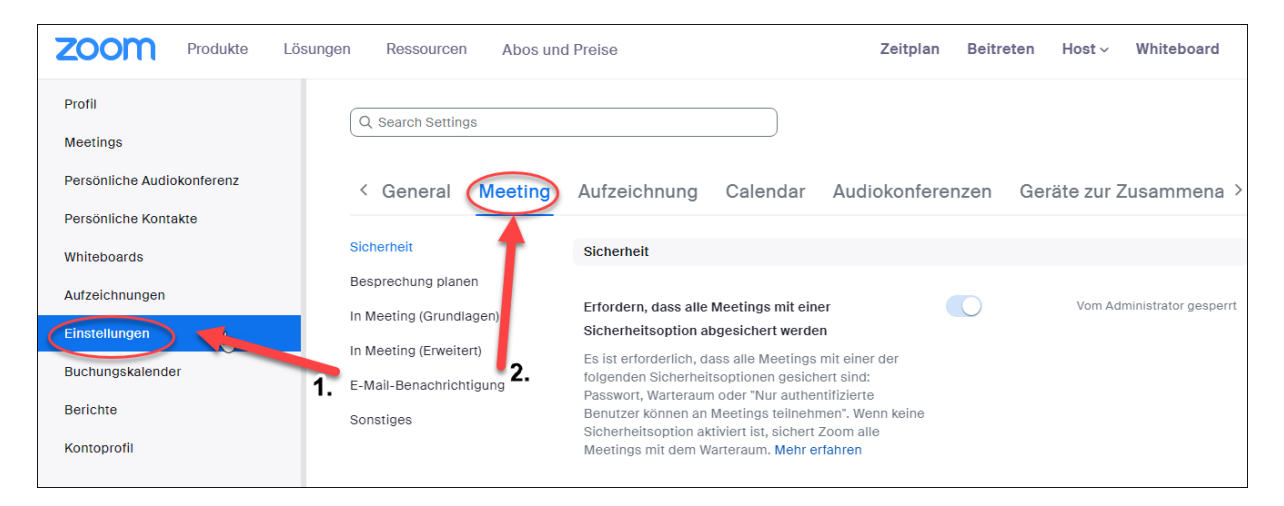

5. Überprüfen Sie unter **Sicherheit**, ob die Einstellung **End-to-End-Verschlüsselung nutzen** aktiviert ist. Ist die Einstellung deaktiviert, klicken Sie auf den Schalter, um den Status von "deaktiviert" zu "aktiviert" zu schalten (der Schalter leuchtet dann blau). Wenn ein Bestätigungsdialogfeld angezeigt wird, klicken Sie auf Einschalten, um die Änderung zu bestätigen.

| Sicherheit              | sperren, die aus diesen Bereichen beitreten.                                                                  |
|-------------------------|----------------------------------------------------------------------------------------------------|
| Besprechung planen      |                                                                                                    |
| In Meeting (Grundlagen) | End-to-End-Verschlüsselung nutzen                                                                             |
| In Meeting (Erweitert)  | Wählen Sie zwischen erweiterter Verschlüssclung (in<br>der Cloud gespeicherte Chiffrierschlüssel) und End-to- |
| E-Mail-Benachrichtigung | Chiffrierschlüssel), wenn Sie ein Meeting anmelden<br>oder beginnen. Bei End-to-End-Verschlüsselung           |
| Sonstiges               | werden einige Funktionen (z. B. Cloud-Aufzeichnung,<br>Telefon/SIP/H.323-Einwahl) automatisch abgeschaltet.   |
|                         | Mehr erfahren                                                                                                 |
|                         | Verzegebene Verzehlüggelungsart                                                                               |
|                         | vorgegebene verschlusselungsant                                                                               |
|                         | Wenn der Administrator diese Einstellung sperrt,<br>können die Benutzer den Verschlüsselungstyp für           |
|                         | Meetings nicht ändern (d. h. geplant, sofort, PMI).                                                           |
|                         | C Erweiterte Verschlüsselung                                                                                  |
| $\langle$               | O End-to-End-Verschlüsselung (?)                                                                              |
|                         |                                                                                                    |

6. Wählen Sie bei der vorgegebenen Verschlüsselungsart "End-to-End-Verschlüsselung" aus.

7. Sie können nun ein E2EE-Meeting planen. Im Navigationsfenster (linke Seite) klicken Sie auf **Meetings** und weiter auf ein **neues Meeting planen**:

| Profil<br>Meetings         | Meetings Kürzlich gelösch                                                 | t Schulung abrufen |
|----------------------------|---------------------------------------------------------------------------|--------------------|
| Persönliche Audiokonferenz | Bevorstehende Vorheriges Privater Raum Meetingvorlagen                    |                    |
| Persönliche Kontakte       | 📾 Start Time to End Time <b>2. ( + Ein</b>                                | Meeting planen     |
| Whiteboards                |                                                                           |                    |
| Aufzeichnungen             |                                                                           |                    |
| Einstellungen              |                                                                           |                    |
| Buchungskalender           | Zum Anberaumen eines neuen Meetings klicken Sie auf "Ein Meeting planen". |                    |
| Berichte                   |                                                                           |                    |
| Kontoprofil                |                                                                           |                    |

7. Geben Sie die notwendigen Details für das geplante Meeting ein. Achten Sie besonders darauf, dass die Option **Verschlüsselung** -> **Durchgehende Verschlüsselung** aktiviert ist (die durchgehende Verschlüsselung entspricht die E2EE-Verschlüsselung). Speichern Sie Ihr Meeting.

| Verschlüsselung 🔿 Erweiterte Verschlüsselung 🕜 ODurchgehende Verschlüsselung Ø |                               |                               |                                                                                                    |
|--------------------------------------------------------------------------------|-------------------------------|-------------------------------|----------------------------------------------------------------------------------------------------|
|                                                                                | Einige Funkti<br>Aufzeichnung | onen werden<br>g und Telefon/ | یا<br>beim Einsatz von End-to-End-Verschlüsselung deaktiviert, auch Cloud-<br>/SIP/H.323-Einwahl. Mehr erfahren |
| Video                                                                          | Host                          | 🔿 Ein                         | O aus                                                                                                    |
|                                                                                | Teilnehmer                    | ○ Ein                         | o aus                                                                                                    |
| Audio O Computeraudio                                                          |                               |                               |                                                                                                    |
| Optionen                                                                       | Einblenden                    |                               |                                                                                                    |
| Speichern Abbrechen                                                            |                               |                               |                                                                                                    |

Überprüfen Sie nun die Details Ihres gespeicherten Meetings. Stellen Sie sicher, dass die Verschlüsselung als Durchgehende Verschlüsselung angezeigt wird:

| ZOOM Produkte Lös          | ungen Ressourcen    | Abos und Preise                                                                                           |
|----------------------------|---------------------|----------------------------------------------------------------------------------------------------|
| Profil                     | Meine Meetings ≻ "M | ein Meeting" verwalten                                                                                    |
| Meetings                   | Dataila             |                                                                                                    |
| Persönliche Audiokonferenz | Details             |                                                                                                    |
| Persönliche Kontakte       | Thema               | Mein Meeting                                                                                              |
| Whiteboards                | Uhrzeit             | 31.Mai 2023 10:00 Amsterdam, Berlin, Rom, Stockholm, Wien                                                 |
| Aufzeichnungen             | Meeting-ID          | 851 549 7730                                                                                              |
| Einstellungen              | Meeting-ib          | 6515451100                                                                                                |
| Buchungskalender           | Sicherheit          | ✓ Kenncode ******* Einblenden                                                                             |
| Berichte                   |                     | ✓ Warteraum                                                                                               |
| Kontoprofil                |                     | Vur berechtigte Benutzer können teilnehmen: Zugang mit Single-Sign On (SSO)<br>*.uni-muenchen.de,*.lmu.de |
|                            | Einladungslink      | https://lmu-munich.zoom.us/my/                                                                            |
| Zoom Lernzentrum           | Hinzufügen zu       | 🛐 Google Kalender 🛛 👩 Outlook Kalender (.ics) 🔗 Yahoo Kalender                                            |
| Videotutorials             |                     |                                                                                                    |
| Wissensdatenbank           |                     |                                                                                                    |
|                            | Verschlüsselung     | Durchgehende Verschlüsselung                                                                              |
|                            | Video               | Host Fin                                                                                                  |
|                            | Starten             | Einladung kopieren Bearbeiten Löschen                                                                     |

8. Laden Sie andere Teilnehmende zu Ihrem geplanten Meeting ein, z.B. indem Sie den Einladungslink kopieren und per E-Mail schicken. Informieren Sie evtl. die eingeladenen Teilnehmenden, dass eine Teilnahme über den Webclient bzw. Telefon nicht möglich ist.

|                            |                        |                                                                    | Q Suchen | Support |
|----------------------------|------------------------|--------------------------------------------------------------------|----------|---------|
| ZOOM Produkte Lösur        | ngen Ressourcen ,      | Abos und Preise                                                    |          |         |
| Profil                     | Meine Meetings > "Meir | 1                                                                  |          |         |
| Meetings                   | <b>D</b> 4 1           | Meeting-Einladung kopieren                                         |          |         |
| Persönliche Audiokonferenz | Details                | lädt Sie zu einem geplanten Zoom-Meeting ein.                      |          |         |
| Persönliche Kontakte       | Thema                  | Thema: Mein Meeting                                                |          |         |
| Whiteboards                | Uhrzeit                | Uhrzeit: 31.Mai 2023 10:00 Amsterdam, Berlin, Rom, Stockholm, Wien |          |         |
| Aufzeichnungen             |                        | Zoom-Meeting beitreten<br>https://lmu-munich.zoom.us/j/            |          |         |
| Einstellungen              | Meeting-ID             | ( Meeting-ID: 6E1                                                  |          |         |
| Buchungskalender           | Sicherheit             | Kenncode:                                                          |          |         |
| Berichte                   |                        |                                                                    |          |         |
| Kontoprofil                |                        |                                                                    |          |         |
|                            |                        |                                                                    |          |         |
|                            | Einladungslink         |                                                                    | 10       |         |
| Zoom Lernzentrum           |                        | 2. Meeting-Einladung kopieren Abi                                  | brechen  |         |
| Videotutorials             | Hinzufugen zu          |                                                                    |          |         |
| Wissensdatenbank           |                        |                                                                    |          |         |
|                            | Varachlüsselung        | Durchgabanda Varachijissalung                                      |          |         |
|                            | verseniusselung        |                                                                    |          |         |
|                            | Video                  | Hast 1.                                                            |          |         |
|                            | Starten 🕞 Ein          | ladung kopieren Bearbeiten Löschen                                 |          |         |
|                            |                        |                                                                    |          |         |

9. Wenn Sie Ihr geplantes Meeting starten und die E2EE-Verschlüsselung aktiv ist, halten Sie nach dem grünen Schutzschild-Symbol mit einem Vorhängeschloss in der oberen linken Ecke des Meetings Ausschau und klicken Sie es an. Sie erhalten die Informationen über die Verifizierung in diesem neuen Fenster.

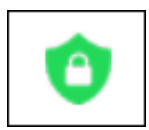

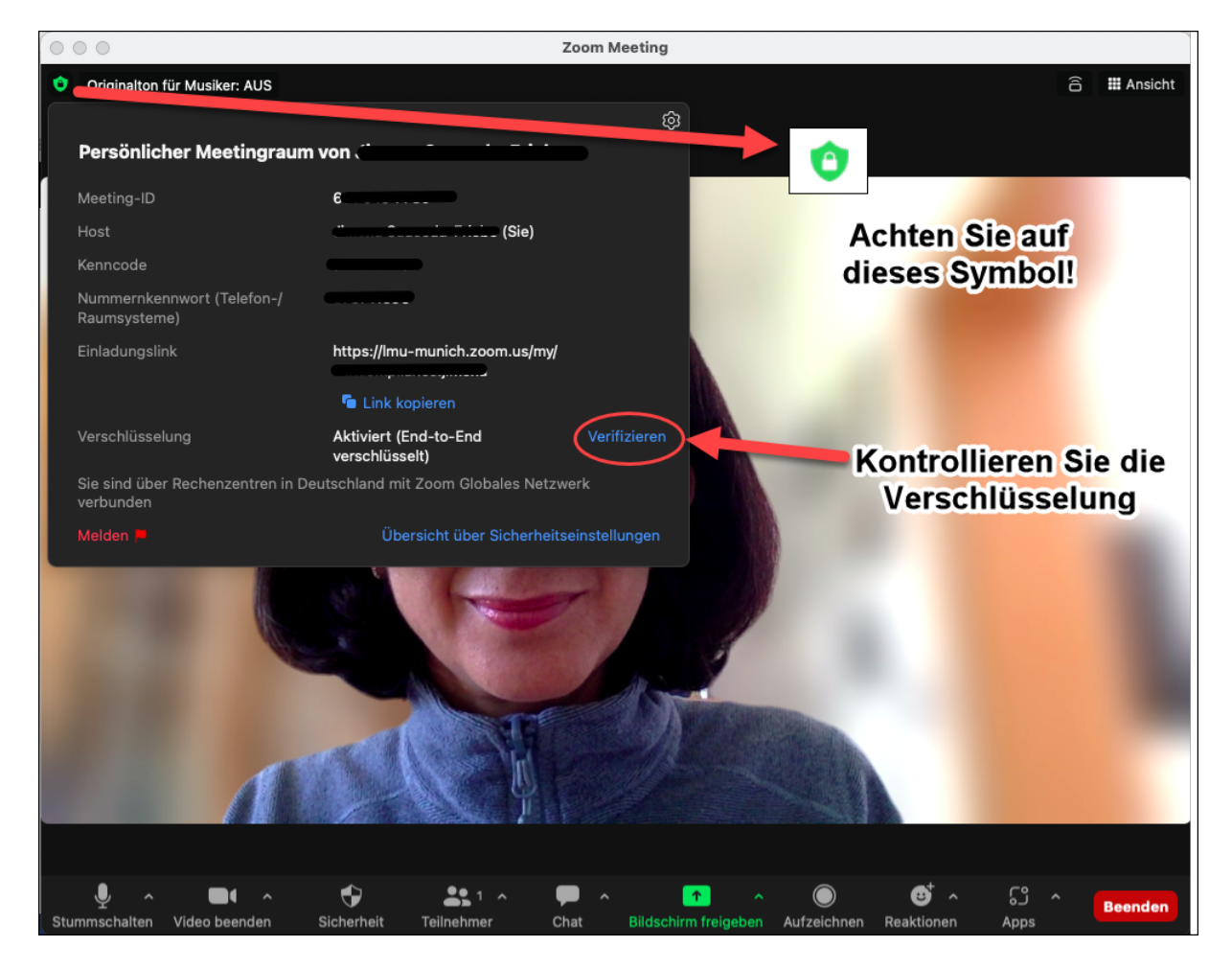

10. Stellen Sie sicher, dass Ihre Teilnehmenden ebenfalls eine verschlüsselte Verbindung haben. Das machen Sie, indem Sie auf **Verifizieren** klicken. Sie erhalten einen Sicherheitscode, den Sie laut vorlesen können, damit Ihre Teilnehmenden überprüfen können, ob ihre Codes übereinstimmen:

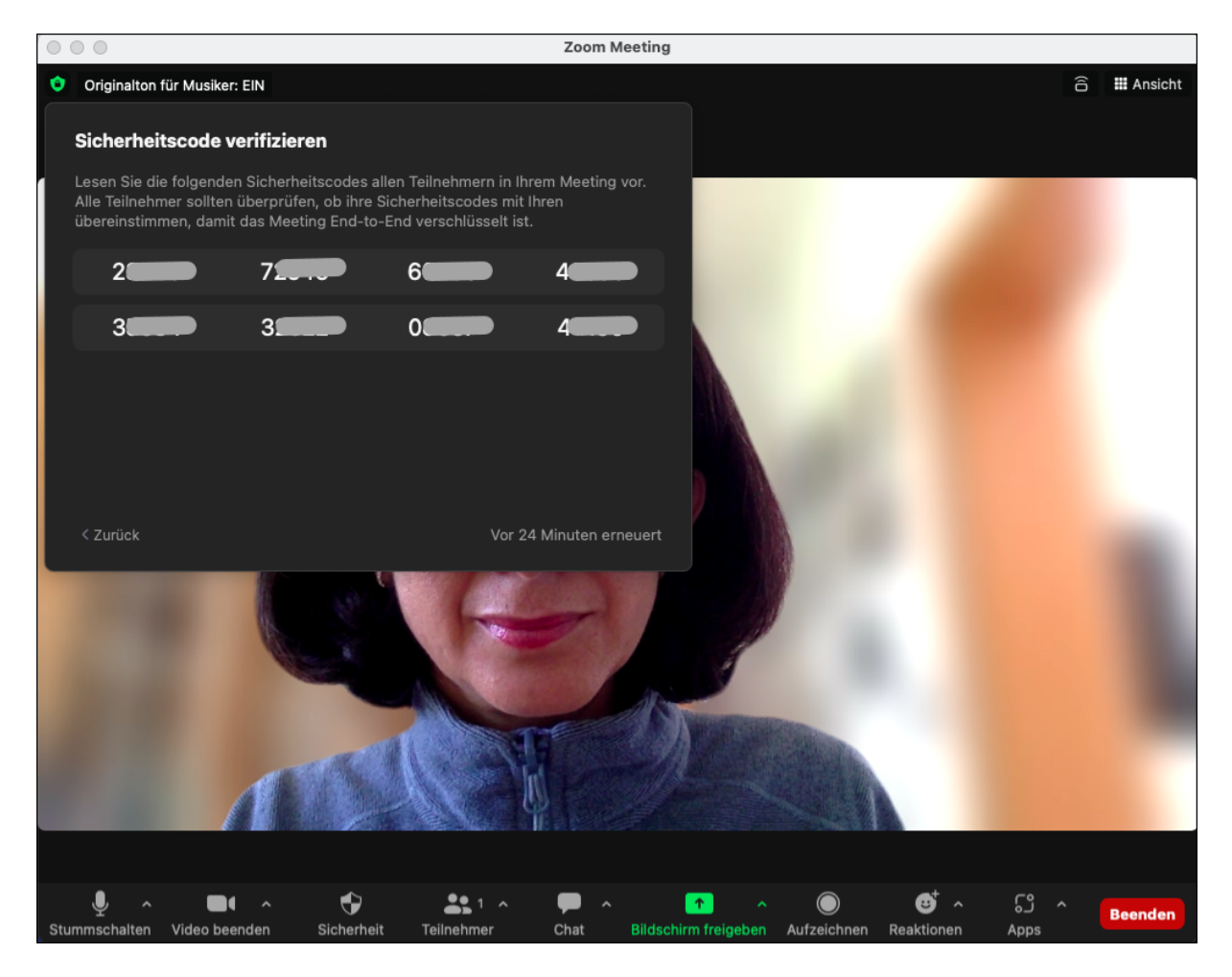

Weitere Informationen zur E2EE-Verschlüsselung erhalten Sie auf der den Supportseiten von Zoom, auf <u>Deutsch</u> und auf <u>Englisch</u>.